## Job Aide: Collecting Orders in Beaker

| Wake Forest Baptist | DOCUMENT TYPE:<br>Form | <b>ORIGIN DATE</b><br>3/25/2019 |  |  |
|---------------------|------------------------|---------------------------------|--|--|
| CLIA Lab Director:  | LAB DEPARTMENT:        | Contact:                        |  |  |
| Dr. Gregory Pomper  | Central Processing Lab | Central Processing Lab          |  |  |
|                     |                        |                                 |  |  |

## **Collecting Orders Using an Open Encounter:**

When a patient has an open encounter for their visit that day, a One Click is not necessary. You should use the open encounter. If the encounter is no longer open, see instructions for performing a One Click Registration.

- 1. Select Patient Station.
- 2. Search for the patient by MRN or demographics. Select correct patient.

| Epi Patient St       | ation 🚰 Chart 🧔 Sp                               | ecimen Inquiry 👻 🗄 Contain | er Storage 🛛 🗠 Li | nks 🛛 Quality Contro    | POLICIES | Packing List Editor                         | Case Receiving | » 🖋 🔞 |
|----------------------|--------------------------------------------------|----------------------------|-------------------|-------------------------|----------|---------------------------------------------|----------------|-------|
|                      |                                                  |                            |                   |                         |          | a sa an an an an an an an an an an an an an | ч.<br>-        |       |
| Receiving - WC LAB R | CEIVING                                          |                            |                   |                         |          |                                             |                |       |
| Scan Ø Recent Ø E    | pected $oldsymbol{\mathcal{C}}$ R <u>e</u> fresh | Remove - P Specimen L      | ookup 📅 Docu      | nents 📅 La <u>b</u> els |          |                                             |                |       |
|                      | $\backslash$                                     |                            | Scan              | specimens to re         | ceive    |                                             |                |       |
|                      | 1                                                |                            |                   |                         |          |                                             |                |       |
|                      | Patient Lookup                                   |                            |                   |                         |          |                                             |                | ×     |
| Summany              | Patient Search                                   | ecent Patients             |                   |                         |          |                                             |                |       |
| Summary              | Name/MRN:                                        | fake,jess                  |                   | EPI ID:                 |          |                                             |                |       |
|                      | SSN: 2                                           |                            |                   | Sex:                    |          | <b>Q</b>                                    |                | -     |
|                      | Birth Date:                                      | 10/10/1987                 |                   | Zip Code:               |          |                                             |                |       |
|                      | Phone #:                                         |                            |                   |                         |          |                                             |                |       |
|                      | □ <u>U</u> se sounds-like                        | My patients                |                   |                         |          |                                             |                |       |
|                      | <u>N</u> ew                                      | Eind Patient               | Clear             |                         |          | Accept                                      | <u>C</u> ancel |       |
|                      |                                                  |                            |                   | 4                       | Source:  |                                             |                |       |

- 3. Once Patient Station opens, single click on the appropriate encounter.
  - a. <u>You cannot select just any open encounter to use for collection</u>. The orders have to be collected on the encounter where they were placed.
  - b. If a patient comes in after an encounter is closed, a One Click needs to be performed.
- 4. Click Open Chart.

| <b>E</b> | ) 😨        | Patien    | t Statio | n          |               |             |                   |              |   |                        |                    |        |   |
|----------|------------|-----------|----------|------------|---------------|-------------|-------------------|--------------|---|------------------------|--------------------|--------|---|
| Last     | refreshe   | d: 1/14/  | 2022 11  | :24:29 A   | м             |             |                   |              |   |                        |                    | ?      | ) |
|          | and D      | C         | <b>▼</b> | S Clin     | k Maka Annt   | Appto New C | Bana Potient Bana | rto 🔭 Roview |   |                        |                    |        |   |
| Leg      | jenu ry    | enesn     | Enter    | One Chi    | V   Make Appl | Apple New C | ase Fallent Repo  | Review       |   |                        |                    |        |   |
| E        | ncounter   | Hosp A    | cct Ep   | isode      |               |             |                   |              |   | Current +/- 7 Days All | 1/14/2022 - 1/14/2 | 2022   |   |
| En       | counter    |           |          | Status     | Date          | Time Bed    | Unit / Dept       | Provider     |   | Pt CI: Reason          | Private?           | Accou  |   |
| 3        | Appoi      | intment   |          | Arrived Ap | pt 01/14/20   | 22 1130     | WK WILKES I       | NTERN.       |   | OP Appointment         |                    | 423300 |   |
| -        |            |           |          |            |               |             | [                 |              |   |                        |                    | •      |   |
| Al       | l encounte | ers loade | ed.      |            |               |             |                   |              |   |                        |                    |        |   |
|          | Cancel     |           | Check    | c In       | Cancl Chk In  | Change      | Reg               | EOD          |   | Print Form 4 Open Cha  | art Charge E       | intry  |   |
| D        | emograpł   | hics S    | elected  | Encounter  |               |             |                   |              |   |                        |                    |        |   |
|          | Appoi      | ntment    | t —      |            |               |             |                   |              | * | Hospital Account       | \$                 | ^      |   |

- 5. The chart opens to Order Inquiry. Select the orders to be collected.
- 6. Click **Collect Specimens** on the activity toolbar.

|                                      | 🕞 📴 Order                   | Inquiry 👰 Chart I | Review S Specimen Inquiry       | 😚 Visit Navigator 💌 🏼       |
|--------------------------------------|-----------------------------|-------------------|---------------------------------|-----------------------------|
|                                      | Order Inquiry               |                   |                                 | ? *                         |
| Jessica B. Fake-Patient              | C Refresh 🐐 Views           | Current All Labs  | 🗶 Relea 🙆 🕼 Collect Specimens 🗙 | Cancel E CC Results         |
| MRN: 6159997                         | ? Priority                  | S *Order Date     | Standing Fre Order Name         | Authorizin                  |
| Cur Location: WK WILKES              | ✓ ⑦ Routine                 | 1/14/2022 1050    | Cytology, Liquid-based          | Pap with Reflex HPV William |
| Code: Not on file 5<br>(no ACP docs) | <ul> <li>Routine</li> </ul> | 1/14/2022 1050    | LIPID PROFILE                   | William                     |
| O Search                             | Routine                     | 1/14/2022 1050    | Comprehensive Metabo            | lic Panel William           |
| ALLERGIES                            |                             |                   | <b></b>                         | >                           |

7. The Collection activity opens.

Note: If you do not wish to collect an order, click the "X" and it will be removed from the collection activity.

Click **Print Labels**. This generates a specimen ID (22W-045HM0268). Labels print and collection fields appear. Answer any collection questions if needed.

| Chart Review S Specimen Ir                        | nquiry 🥑 Visit N | Navigator Collection | × 81                     |
|---------------------------------------------------|------------------|----------------------|--------------------------|
| Collection                                        |                  |                      | - @ 🖍 🗙                  |
| Blood specimens                                   |                  | Collection S         | Sequence                 |
| ◎ Gld 3.5                                         | Lab: WC LAB      |                      |                          |
| Comprehensive Metabolic Panel LIPID PROFILE       | ? ×              |                      |                          |
|                                                   | Answer           | Comment              |                          |
| Has the patient been fasting for 8 hours or more? | →                | Q                    |                          |
|                                                   | 7<br>Print L     | abels Cojiect All    | ii/→<br>Recsi <u>v</u> e |

- 8. Click Collect All.
  - a. Collection information will auto-populate. This information can be changed if needed. To edit collection information, click the arrow beside of the collection information.

| €→       | Order Inquiry                                                                                           | Chart Review                                                                | S Specimen Inquiry               | 💞 Visit Nav         | vigator   | Collection                | •                    | ş          |
|----------|----------------------------------------------------------------------------------------------------|-----------------------------------------------------------------------------|----------------------------------|---------------------|-----------|---------------------------|----------------------|------------|
| Collecti | on                                                                                                    |                                                                             |                                  |                     |           |                           | • ?                  | 2 X        |
| Blo      | ood specimens                                                                                           |                                                                             |                                  |                     | ⊮ Co<br>⊚ | Gid 3.5<br>22W-014CH      | equence              | _          |
| (<br>2   | Gld 3.5 22W-014CH000<br>Collected on 1/14/2<br>M BKR CLINICAL C<br>Comprehensive Metab<br>LIPID PROFILE | 03 a<br>022 at 1326 by LAB, TECH<br>CORE LABS via Venipunctu<br>polic Panel | Lab: WC<br>BEAKER in MC SB<br>re | LAB X               |           |                           |                      |            |
| Has t    | he patient been fasting for                                                                             | r 8 hours or more?                                                          |                                  | Answer<br>Yes       | ,O        | Comment                   |                      |            |
| ✓ All    | collections documented                                                                                  |                                                                             |                                  | T                   | 8         | Ņ                         | [].                  |            |
| 🗸 All    | collections documented                                                                                  |                                                                             |                                  | Re <u>p</u> rint La | 8         | U<br>Co <u>l</u> lect All | u→<br>Recei <u>v</u> | <u>/</u> e |

## 9. Click Receive.

## **Collecting Orders Using a One-Click Registration:**

- 1. Click Patient Station. Look up your patient using two identifiers.
- 2. Select **One Click** on the activity toolbar.

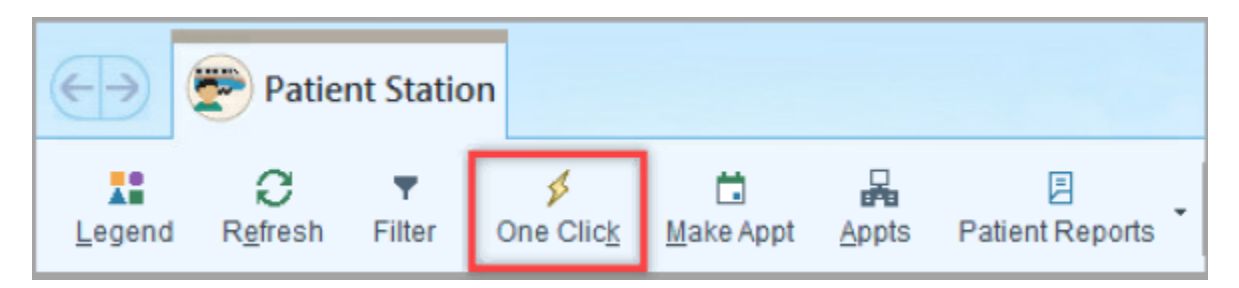

- a. The lab schedule opens.
- b. Choose the first available time on the lab schedule.

| BKR MC S | B M CLIN | CORE LAB | in MC SB M | BKR CLIN | ICAL CORE | LABS ¥ Ir | astructions |          |    |
|----------|----------|----------|------------|----------|-----------|-----------|-------------|----------|----|
| 11:50 AM | 11:55 AM | 12:00 PM | 12:05 PM   | 12:10 PM | 12:15 PM  | 12:20 PM  | 12:25 PM    | 12:30 PM | 12 |
| 5 min    | 5 min    | 5 min    | 5 min      | 5 min    | 5 min     | 5 min     | 5 min       | 5 min    |    |
| 1:55 PM  | 2:00 PM  | 2:05 PM  | 2:10 PM    | 2:15 PM  | 2:20 PM   | 2:25 PM   | 2:30 PM     | 2:35 PM  | 2  |
| 5 min    | 5 min    | 5 min    | 5 min      | 5 min    | 5 min     | 5 min     | 5 min       | 5 min    |    |
| 4:00 PM  | 4:05 PM  | 4:10 PM  | 4:15 PM    | 4:20 PM  | 4:25 PM   | 4:30 PM   | 4:35 PM     | 4:40 PM  | 4  |
| 5 min    | 5 min    | 5 min    | 5 min      | 5 min    | 5 min     | 5 min     | 5 min       | 5 min    |    |
| 6:05 PM  | 6:10 PM  | 6:15 PM  | 6:20 PM    | 6:25 PM  | 6:30 PM   | 6:35 PM   | 6:40 PM     | 6:45 PM  | 6  |
| 5 min    | 5 min    | 5 min    | 5 min      | 5 min    | 5 min     | 5 min     | 5 min       | 5 min    |    |

- 3. Click Accept in the Appointment Review screen.
- 4. Initial screen for registration opens. Select Documents.
  - a. Document the HIPAA and Healthcare Consent as Unable to Obtain.
  - b. Click Continue Check In on the bottom right of your screen.
  - c. Click **Continue** in the confirmation message window.

|                     | 🛗 🕪 Alban, Hannah                                  | ×                                      |                                              |                                      | Prel             | ude PHOEBE A.   | Q Search       |
|---------------------|----------------------------------------------------|----------------------------------------|----------------------------------------------|--------------------------------------|------------------|-----------------|----------------|
|                     |                                                    | ← → Patient Station                    | Registration                                 |                                      |                  |                 |                |
|                     |                                                    | Registration                           | × III                                        | (c), F                               | MSP              | ه [م            | ? E            |
|                     | Hannah Alban                                       | Associated Patient Infection Screening | ng Initial Dialysis Date Service Now Appt De | s <u>k P</u> CP Clair                | mInfo MSPQ       | Benefits Pt P   | refs More      |
|                     | Female, 43 y.o., 10/09/1976<br>Phone: 336-645-5477 | 🗲 Alban, Hannah 🛛 🗖                    | ocuments                                     |                                      |                  |                 |                |
|                     | MRN: 6169431                                       | Benefit/Coverage Info                  | Type of Document                             | Description 🔺 S                      | Status I         | Date Received   |                |
|                     | SPOT: PPI 03 FAMILY<br>MEDICINE OUTPATIENT         | Referring Provider                     | Cancer Center Co-Pay Assistance - Scan       |                                      |                  |                 |                |
|                     | PHLEBOTOMY                                         | Encounter Info                         | Authorization for Use or Disclosure of PHI   |                                      |                  |                 |                |
| Confirmation Me     | essages X                                          | Research                               | Guardian                                     |                                      |                  |                 |                |
| A Review the        | e following warnings                               | 🗁 Hospital Accounts                    | HIPAA Notice of Privacy                      | L                                    | Jnable to Obtain | 1/20/2020       |                |
| before pro          | ceeding.                                           | DP - ALBAN,HAN                         | HIPAA Lice of Privacy - Spanish              |                                      |                  |                 |                |
| Alban, Hannah       | ч                                                  | Coverage Info                          | Advance Directives and Living Will           | N                                    | lot Received [11 |                 |                |
|                     |                                                    | Claim Info                             | F A 1 Attorney                               | N                                    | lot Received [11 |                 | Open the sideb |
| A Warnings          | (2)                                                | 🗁 Documents                            | Photo ID                                     |                                      |                  |                 |                |
| The Hospital        | Account has not been                               |                                        | InsuranceCard                                |                                      |                  |                 |                |
| as registered       | until this is complete.                            | -                                      | Healthcare Consent                           | L                                    | Jnable to Obtain | 1/20/2020       |                |
| [R-100266]          |                                                    | -                                      | Healthcare Consent - Spanish                 |                                      |                  |                 |                |
| 868021 Patier       | nt has opted out of<br>has Blue Local coverage.    | -                                      |                                              |                                      |                  |                 | •              |
| Please have F       | in. Resp. Notice signed.                           |                                        | Expand Scan E-S                              | Sign Dele                            | ete              | □ Sho <u>w</u>  | all documents  |
| C Cont <u>i</u> nue | Go Ba <u>c</u> k                                   |                                        |                                              |                                      |                  |                 |                |
|                     | PHLEBOTOMY                                         | •                                      |                                              |                                      |                  |                 | •              |
|                     | Status: Scheduled                                  | 14                                     | Restore                                      | <b>↑</b> <u>B</u> ack ↓ <u>N</u> ext | В                | Cont <u>i</u> n | ue Check In    |

- 5. Choose Accept on the Check In Lab screen. You will be taken back to the Patient Station activity.
- 6. From Patient Station select the correct encounter.
  - a. Click **Open Chart**. **Order Inquiry** opens and you can view and collect active orders.

| 🕞 🕐 Patient Statio                | n                                                       |                       |                      |               |                    |
|-----------------------------------|---------------------------------------------------------|-----------------------|----------------------|---------------|--------------------|
| Last refreshed: 1/20/2020 11      | I:23:36 AM                                              |                       |                      |               | ? [                |
| Legend Refresh Filter             | Ø     Image: Construction       One Click     Make Appt | Appts Patient Reports | • Review             |               |                    |
| <li>Some encounters may be h</li> | nidden based on the applied                             | filters.              | Adjust Filters       | Reset Filters | Hide Message       |
| Encounter Hosp Acct Epi           | isode                                                   |                       | Current +/-7         | Days All 1/2  | 0/2020 - 1/20/2020 |
| Encounter                         | Status Date                                             | Time Bed Unit         | / Dept Provider      | Pt            | Cla Reason         |
| Lab Visit                         | Arrived Appt 01/20/2020                                 | 0730 PPI              | 3 FAMILY MEDI        | OP            | Appointment        |
| 6 Appointment                     | Arrived Appt 01/20/2020                                 | ) 1110 MC .           | IT 07 OUTPATIEN      | OP            | Appointment        |
| Appointment                       | Arrived Appt 01/20/2020                                 | 0800 MC \$            | SB M BKR CLINI       | OP            | Appointment        |
| 4                                 |                                                         |                       |                      |               | <u>.</u>           |
| All encounters loaded.            |                                                         |                       |                      |               |                    |
| Cancel C <u>h</u> eck             | k In Cancl Chk In                                       | Change                | Reg <u>P</u> rint Fo | A Open Cha    | rt                 |
| Charge Entry                      |                                                         |                       |                      |               |                    |
| Demographics Selected             | Encounter                                               |                       |                      |               |                    |